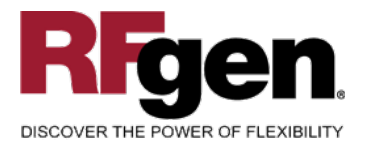

# Warehouse Cycle Count

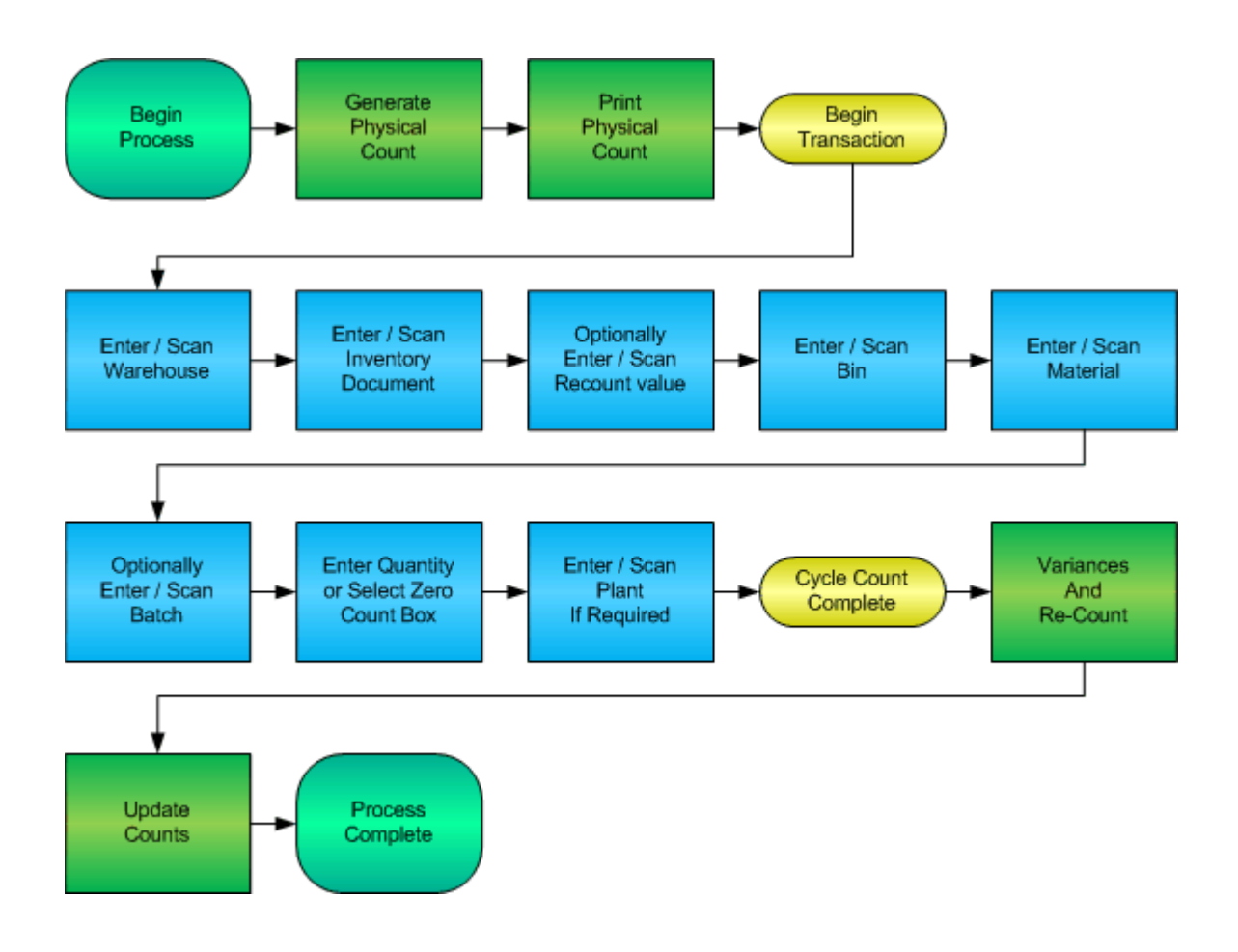

RFgen Software 1101 Investment Boulevard, Suite 250 El Dorado Hills, CA 95762 888-426-3472

1

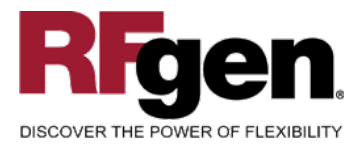

# **License Agreement**

All information contained in this document is the intellectual property of RFgen Software, a division of the DataMAX Software Group, Inc. This document may not be published, nor used without the prior written consent of RFgen Software. Use of the RFgen Software Open Source code is at all times subject to the DataMAX Software Group Open Source Licensing Agreement, which must be accepted at the time the source code is installed on your computer system. For your convenience, a text copy of the DataMAX Software Group Open Source Source Licensing Agreement is also loaded (and may be printed from) your RFgen-based system.

#### **Requirements**

• RFgen Version 5.0 or later

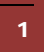

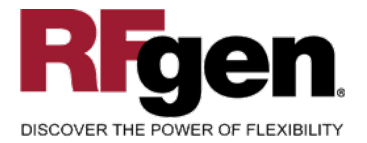

# **Table of Contents**

| W    | AREHOUSE CYCLE COUNT                          | . 1 |
|------|-----------------------------------------------|-----|
| FIMC | CC0210 – CYCLE COUNT (WH)                     | . 3 |
| ~    | VALIDATIONS                                   | .4  |
| ✓    | Edits                                         | .4  |
| 8    | FUNCTION KEYS                                 | .4  |
| Co   | ONSIDERATIONS                                 | .5  |
| SA   | AP PROGRAMS – REFERENCE                       | . 6 |
| SA   | AP CYCLE COUNT: LI11N                         | . 6 |
| SE   | ETUP AN RFGEN MENU                            | . 9 |
| BA   | ASIC TEST SCRIPT                              | 10  |
| ΤE   | EST SCRIPT DESCRIPTION: WAREHOUSE CYCLE COUNT | 11  |
| RF   | FGEN INPUT REQUIREMENTS                       | 11  |
| Ex   | XECUTION PROCEDURES                           | 11  |
| O٧   | VERALL TEST CASE RESULTS                      | 13  |
|      |                                               |     |

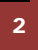

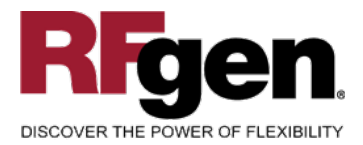

# FIMCC0210 – Cycle Count (WH)

| Inventory Count     WH 001     Inv Doc 64     Recount     Suggeted next bin 01-01-02     Bin 01-01-02     Mat# 103-200     Fly wheel W-103     Batch     Qty 0   ST     Zero     Plant 3000 |            | •                   |
|----------------------------------------------------------------------------------------------------|------------|---------------------|
| WH 001     Inv Doc 64     Recount     Suggeted next bin 01-01-02     Bin 01-01-02     Mat# 103-200     Fly wheel W-103     Batch     Qty 0   ST     Zero     Plant 3000     Enter to accept |            | Inventory Count     |
| Inv Doc 64<br>Recount<br>Suggeted next bin 01-01-02<br>Bin 01-01-02<br>Mat# 103-200<br>Fly wheel W-103<br>Batch<br>Qty 0 ST<br>Zero ✓<br>Plant 3000<br>Enter to accept                      | WH         | 001                 |
| Recount<br>Suggeted next bin 01-01-02<br>Bin 01-01-02<br>Mat# 103-200<br>Fly wheel W-103<br>Batch<br>Qty 0 ST<br>Zero ✓<br>Plant 3000<br>Enter to accept                                    | Inv Doc    | 64                  |
| Suggeted next bin 01-01-02<br>Bin 01-01-02<br>Mat# 103-200<br>Fly wheel W-103<br>Batch<br>Qty 0 ST<br>Zero ✓<br>Plant 3000<br>Enter to accept                                               | Recount    |                     |
| Bin 01-01-02<br>Mat# 103-200<br>Fly wheel W-103<br>Batch<br>Qty 0 ST<br>Zero ✓<br>Plant 3000<br>Enter to accept                                                                             | Suggete    | d next bin 01-01-02 |
| Mat# 103-200<br>Fly wheel W-103<br>Batch<br>Qty 0 ST<br>Zero ✓<br>Plant 3000<br>Enter to accept                                                                                             | Bin        | 01-01-02            |
| Fly wheel W-103<br>Batch<br>Qty 0 ST<br>Zero ✓<br>Plant 3000<br>Enter to accept                                                                                                    | Mat#       | 103-200             |
| Batch<br>Qty 0 ST<br>Zero ✓<br>Plant 3000<br>Enter to accept                                                                                                    | Fly wh     | eel W-103           |
| Qty 0 ST<br>Zero ✓<br>Plant 3000<br>Enter to accept                                                                                                    | Batch      |                     |
| Zero<br>Plant 3000<br>Enter to accept                                                                                                    | Qty        | 0 ST                |
| Plant 3000<br>Enter to accept                                                                                                    | Zero       | 4                   |
| Enter to accept                                                                                                    | Plant      | 3000                |
|                                                                                                    | Enter to a | ccept               |
|                                                                                                    |            |                     |
|                                                                                                    |            |                     |
|                                                                                                    |            |                     |
|                                                                                                    |            |                     |
|                                                                                                    |            |                     |
| $\frown$                                                                                                    | <u></u>    |                     |
|                                                                                                    |            |                     |

This Cycle Count variation allows for recounts in the warehouse cycle count module and suggests the next bin to move to as all items within a bin are counted. Before the quantity is filled in a check box is available that when checked will record that the current item has a zero count in an effort to save time. If the Cycle Count document and the warehouse location do not specify the Plant value, it will be requested from the user at the end.

This mobile application also internally keeps track of Cycle Count document-locking so that only one user can be counting any particular document.

The following conditions apply to the RFgen implementation for this Cycle Count variation within the SAP environment.

Note: any of these parameters may be easily adjusted to meet the unique requirements of your company.

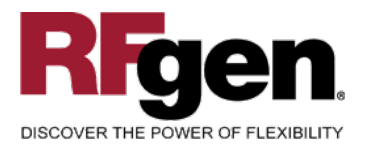

### Validations

| Prompt             | Method of Validation                             |
|--------------------|--------------------------------------------------|
| Warehouse          | Not Validated                                    |
| Inventory Document | LINK table with Status in I or A                 |
| Recount            | LINV                                             |
| Bin                | LAGP                                             |
| Material           | BAPI_MATERIAL_GETLIST and must be in Cycle Count |
| Batch              | Validated against the Cycle Count document       |
| Quantity           | Numeric and non-negative                         |
| Plant              | T001W                                            |

#### ✓ Edits

| Condition            | Special Circumstance |
|----------------------|----------------------|
| Default Branch Plant | User Defined         |
| Quantity entered < 0 |                      |

# **Function Keys**

| Кеу | Function                      |
|-----|-------------------------------|
| F3  | Exit                          |
| F5  | Search Data for Current Field |

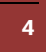

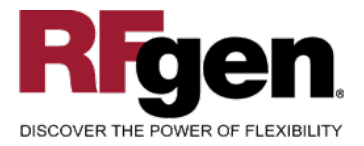

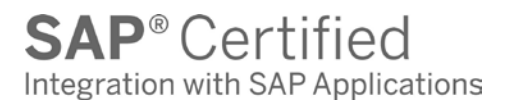

#### **Considerations**

- 1. Does Plant default based on user?
- 2. Will you allow a count of 0?
- 3. Is a prompt needed indicating that the Cycle Count has a variance from the current quantity on hand?

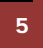

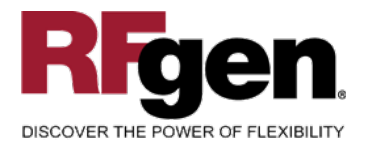

# **SAP Programs – Reference**

| SAP Cycle Count: LI11N                                                                                                    |                      |  |  |  |  |  |  |
|----------------------------------------------------------------------------------------------------|----------------------|--|--|--|--|--|--|
| Inventory count Edit Goto Extras Environment System Help                                                                                                    |                      |  |  |  |  |  |  |
| 🖉 👘 🖉 🖉 🖉 🖉 🖓 🗳 🖓 🖓 🖓 🖓 🖓 🖓 🖓 🖓                                                                                                    | No.                  |  |  |  |  |  |  |
| Enter Inventory Count: Initial Screen                                                                                                    |                      |  |  |  |  |  |  |
| Overview New item Single record entry                                                                                                    |                      |  |  |  |  |  |  |
| Warehouse Number   101     Inventory record   173     Recount version   Image: Count date     Count date   02/06/2008     Name of counter   wguenthert     Positioning   Image: Count date     Inventory page   Image: Counter     Inventory tem   Storage Bin |                      |  |  |  |  |  |  |
| Recount 02 for inventory number 173 does not exist                                                                                                    | LI11N 🖻 TC01E3P7 OVR |  |  |  |  |  |  |

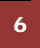

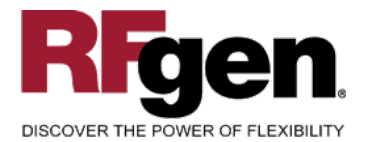

# **SAP**<sup>®</sup> Certified Integration with SAP Applications

| 로<br>In                | ventory count                                                                                                    | Edit Goto Extras | Environment | Syste | m | Help                                           |     |           |         |              |   |                 | SA    | P       |
|------------------------|----------------------------------------------------------------------------------------------------|------------------|-------------|-------|---|------------------------------------------------|-----|-----------|---------|--------------|---|-----------------|-------|---------|
| Ø                      |                                                                                                    |                  | ] 🕒 🖸       | s i 🗄 | 6 | _<br>  (1) (1) (1) (1) (1) (1) (1) (1) (1) (1) | ۱ C | <u></u> * | 2   🕜 🖣 |              |   |                 |       | X       |
| En                     | ter Inve                                                                                                    | ntory Count: O   | verview     |       |   |                                                |     |           |         |              |   |                 |       |         |
| Ne                     | w item Sin                                                                                                    | gle record entry |             |       |   |                                                |     |           |         |              |   |                 |       |         |
| Ware<br>Stora<br>Inver | Garehouse No. 181 PWE Central Warehouse   torage Type 001 Fixed Bin Storage Count date 02/06/2008   ventory rec. 173 |                  |             |       |   |                                                |     |           |         |              |   |                 |       |         |
| lte                    | ems                                                                                                    | T                |             |       |   |                                                |     |           |         | 1            |   |                 |       |         |
| tem                    | Stor, Bin                                                                                                    | Material         | Batch       | PInt  | S | Counted quantity                               | AUn | Ζ         | Quant   | Storage Unit | S | Name of counter |       |         |
|                        | 092501                                                                                                    | 10001350         |             | 2001  | - |                                                |     | Ш         | 2412    |              | _ | WGUENTHERT      |       |         |
|                        |                                                                                                    |                  |             |       | - |                                                | -   |           |         |              | - |                 |       |         |
|                        |                                                                                                    |                  |             |       | - |                                                | -   |           |         |              | - |                 |       |         |
|                        |                                                                                                    |                  |             |       | - |                                                |     |           |         |              | - |                 |       |         |
|                        |                                                                                                    |                  |             |       | - |                                                |     |           |         |              | - |                 |       |         |
|                        |                                                                                                    |                  |             |       | - |                                                |     |           |         |              | + |                 |       |         |
|                        |                                                                                                    |                  |             |       | - |                                                |     |           |         |              | + |                 |       |         |
|                        |                                                                                                    |                  |             |       | - |                                                |     |           |         |              | + |                 |       |         |
|                        |                                                                                                    |                  |             |       | - |                                                |     |           |         |              | - |                 |       |         |
|                        |                                                                                                    |                  |             |       |   |                                                |     |           |         |              |   |                 |       |         |
|                        |                                                                                                    |                  |             |       |   |                                                |     |           |         |              |   |                 |       |         |
|                        |                                                                                                    |                  |             |       |   |                                                |     |           |         |              |   |                 |       |         |
|                        |                                                                                                    |                  |             |       |   |                                                |     |           |         |              |   |                 |       |         |
|                        |                                                                                                    |                  |             |       |   |                                                |     |           |         |              |   |                 |       |         |
|                        |                                                                                                    |                  |             |       |   |                                                |     |           |         |              |   |                 |       |         |
|                        |                                                                                                    |                  |             |       |   |                                                |     |           |         |              | _ |                 |       |         |
|                        |                                                                                                    |                  |             |       |   |                                                |     |           |         |              | _ |                 |       |         |
|                        |                                                                                                    |                  |             |       | - |                                                |     |           |         |              | - |                 |       |         |
| 4                      |                                                                                                    |                  |             |       |   |                                                |     |           |         |              | 1 |                 |       |         |
|                        |                                                                                                    |                  |             |       |   |                                                |     |           |         |              |   |                 |       |         |
|                        |                                                                                                    |                  |             |       |   |                                                |     |           |         |              |   |                 |       |         |
|                        |                                                                                                    |                  |             |       |   |                                                |     |           |         |              |   | 👂 LI11N 🖪 TCO   | 1E3P7 | OVR /// |

7

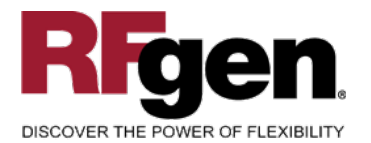

| <b>SAP</b> <sup>®</sup> Certified |    |
|-----------------------------------|----|
| Integration with SAP Application  | าร |

| Inventory count                                                           | Edit Goto Extras Environment Sy                         | stem Help                                  |                 |          |                        |
|---------------------------------------------------------------------------|---------------------------------------------------------|--------------------------------------------|-----------------|----------|------------------------|
| Ø                                                                         | I 4 🛛 🖓 🚱 🚱                                             | 日 (1) (1) (1) (1) (1) (1) (1) (1) (1) (1)  | ት ይ ይ   🕱 🖉   😗 | <b>.</b> | <u> </u>               |
| Enter Inve                                                                | ntory Count: Process Sin                                | gle Result                                 |                 |          |                        |
| New entry                                                                 |                                                         |                                            |                 |          |                        |
| Warehouse No.<br>Storage Type<br>Inventory rec.                           | 101 PWE Central Warehouse   001 Fixed Bin Storage   173 | Count date                                 | 02/06/2008      |          |                        |
| General data<br>Inventory item<br>Storage Bin<br>Quant                    | 1<br>C092501<br>2412                                    | Name of counter<br>Stor. Unit Type         | WGUENTHERT      |          |                        |
| Material<br>Material<br>Plant<br>Batch<br>Stock Category<br>Special Stock | 10001350<br>2001                                        | Stor. location                             | 1001            |          |                        |
| Counted results<br>Counted qty                                            | 1 EA                                                    | ☐ Zero stock<br>GR Date<br>ShLife Exp.Date | 06/24/2006      |          |                        |
| S Difference cor                                                          | npared to book quantity - 97.78 %                       |                                            |                 |          | ▶ LI11N 🖪 TC01E3P7 OVR |

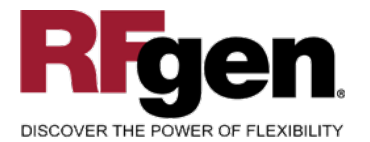

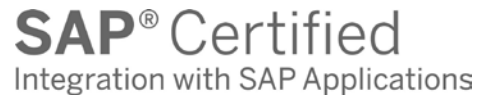

| IC≠<br>Recount Edit Goto Extras System Help |                                                                                                    |
|---------------------------------------------|----------------------------------------------------------------------------------------------------|
| ◎ I I I I I I I I I I I I I I I I I I I     | Ser and a series of the series of the series |
| Start Recount: Initial Screen               |                                                                                                    |
| Display list                                |                                                                                                    |
|                                             |                                                                                                    |
|                                             |                                                                                                    |
| Warehouse Number 161                        |                                                                                                    |
| Inventury record II 73                      |                                                                                                    |
| Processing Options                          |                                                                                                    |
| Deviation % or Value                        |                                                                                                    |
|                                             |                                                                                                    |
|                                             |                                                                                                    |
|                                             |                                                                                                    |
|                                             |                                                                                                    |
|                                             |                                                                                                    |
|                                             |                                                                                                    |
|                                             |                                                                                                    |
|                                             |                                                                                                    |
|                                             |                                                                                                    |
|                                             |                                                                                                    |
|                                             |                                                                                                    |
|                                             |                                                                                                    |
|                                             |                                                                                                    |
|                                             |                                                                                                    |
|                                             |                                                                                                    |
|                                             | 🛛 LI14 🖪 TC01E3P7 OVR                                                                                                    |

#### Setup an RFgen Menu

To implement this RFgen Form, no parameters are required.

| Form/Menu | Description to Display |
|-----------|------------------------|
| FIMCC0210 | Cyle Count             |
|           |                        |

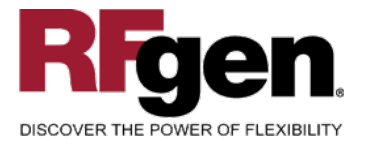

# **Basic Test Script**

- 1. Set up the Cycle Count Program in SAP and select materials to be counted.
- 2. Record quantities on hand from the Ledger for the Plants, Material Numbers and their associated batches and locations that you will perform Cycle Counts on.
- 3. Create and document the following scenarios:
  - a. Enter a count of 0. If your customization disallows for a count of 0, an error should appear.
  - b. Enter a negative amount. If negative counts are not allowed, an error should appear.
  - c. Enter Quantities on Hand that differs from the current quantity on hand for an item. If your customization requires a second count, or a notification that there is a variance from the current quantity on hand, the appropriate messages should appear.
- 4. After completing the Cycle Count verify that the Cycle Count Status has updated.
- 5. Approve and update the Cycle Count, then verify that the quantities were updated.

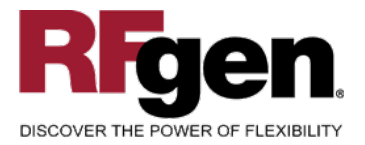

### **Test Script Description: Warehouse Cycle Count**

#### **RFgen Input Requirements**

Before you begin testing, ensure, for the combination of plant(s) and material(s) you will be testing, that the following is setup in SAP.

- a. Material
- b. Material Locations
- c. Cycle Count Documents

#### **Execution Procedures**

| ID | Test Case                                                                                                    | Expected Result                                                                                                    | Pass | Fail |
|----|----------------------------------------------------------------------------------------------------|----------------------------------------------------------------------------------------------------|------|------|
| 1  | Type in a valid Warehouse<br>Press the <b>ENTER</b> key                                                           | RFGEN will validate and accept the warehouse entered.                                                                                                    |      |      |
| 2  | Type in a valid Inv Document<br>Press the <b>ENTER</b> key                                                        | RFGEN will validate and accept the Inv Document entered.                                                                                                    |      |      |
| 3  | Optionally Enter a Recount value. This<br>only applies if an Inv Doc is reused.<br><br>Press the <b>ENTER</b> key | RFGEN will validate and accept the Recount number entered.                                                                                                    |      |      |
| 4  | Type in a valid Bin<br>Press the <b>ENTER</b> key                                                                 | RFGEN will validate and accept the<br>Bin as well as display the unique Bin<br>Type. If there are more than one Bin<br>Type, the user is prompted for the<br>Bin Type |      |      |
| 5  | Type in a valid material<br>Press the <b>ENTER</b> key                                                            | RFGEN will validate and accept the material entered.                                                                                                    |      |      |
| 6  | Type in a valid Batch<br>Press the <b>ENTER</b> key                                                               | RFGEN will validate and accept the batch value entered.                                                                                                    |      |      |
| 7  | Type in a valid Quantity<br>Press the <b>ENTER</b> key                                                            | RFGEN will validate and accept the quantity entered.                                                                                                    |      |      |
| 8  | For a Zero count check the Zero checkbox option                                                                   | This will default the quantity field to 0 and advance the prompt focus.                                                                                               |      |      |
| 9  | Type in an valid Plant<br>Press the <b>ENTER</b> key                                                              | RFGEN will validate and accept the plant entered.                                                                                                    |      |      |

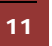

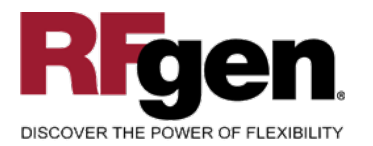

**SAP**<sup>®</sup> Certified Integration with SAP Applications

| 10 | Type in an invalid Warehouse<br>Press the <b>ENTER</b> key                | RFGEN will validate the plant<br>entered and display an error<br>message – the field will continue to<br>error out until corrected |  |
|----|---------------------------------------------------------------------------|----------------------------------------------------------------------------------------------------|--|
| 11 | Type in an invalid Inv Document<br>Press the <b>ENTER</b> key             | RFGEN will validate and display an<br>error message – the field will<br>continue to error out until corrected                      |  |
| 12 | Enter an invalid Recount value<br>Press the <b>ENTER</b> key              | RFGEN will validate and display an<br>error message – the field will<br>continue to error out until corrected                      |  |
| 13 | Type in an invalid Bin<br>Press the <b>ENTER</b> key                      | RFGEN will validate and display an<br>error message – the field will<br>continue to error out until corrected                      |  |
| 14 | Type in an invalid material<br>Press the <b>ENTER</b> key                 | RFGEN will validate and display an<br>error message – the field will<br>continue to error out until corrected                      |  |
| 15 | Type in an invalid Batch<br>Press the <b>ENTER</b> key                    | RFGEN will validate and display an<br>error message – the field will<br>continue to error out until corrected                      |  |
| 16 | Type in an invalid Quantity<br>Press the <b>ENTER</b> key                 | RFGEN will validate and display an<br>error message – the field will<br>continue to error out until corrected                      |  |
| 17 | Type in an invalid Plant<br>Press the <b>ENTER</b> key                    | RFGEN will validate and display an<br>error message – the field will<br>continue to error out until corrected                      |  |
| 18 | Press the "F5" key with the cursor in the Warehouse field                 | RFGEN will display a list of<br>warehouses                                                                                         |  |
| 19 | Press the "F5" key with the cursor in the Inv Doc field                   | RFGEN will return a list available cycle count documents                                                                           |  |
| 20 | Press the "F5" key with the cursor in the Material field                  | RFGEN will display a list of materials<br>available for cycle counting.<br>Previously counted materials will<br>have an asterisk.  |  |
| 21 | Press the "F5" key with the cursor in the Batch field                     | RFGEN will display a list of batches available for the material.                                                                   |  |
| 22 | Press the "F5" key with the cursor in the<br>Plant field                  | RFGEN will display a list of plants<br>available for the Inventory<br>Document.                                                    |  |
| 23 | If an item has not been selected for cycle<br>count<br>Cycle#<br>Material | RFGEN will disallow the item and display an error message                                                                          |  |

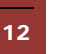

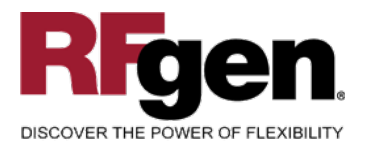

|    | Qty                                                                          |                                                                          |  |
|----|------------------------------------------------------------------------------|--------------------------------------------------------------------------|--|
| 24 | If an item has been selected for cycle<br>count<br>Cycle#<br>Material<br>Qty | RFGEN will process the cycle count<br>and advance the cycle count status |  |
| 25 | At the RFGEN "Enter to accept Prompt" the data is submitted to SAP           | Confirm the cycle count results                                          |  |

# **Overall Test Case Results**

| Pass/Fail      |  |
|----------------|--|
| Tester/Date    |  |
| RE-Tester/Date |  |

| Actual Results |  |
|----------------|--|
| Comments       |  |